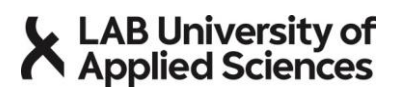

VALINTAKOEOHJE

07.03.2025

## Sosiaali- ja terveysala (ylempi AMK), Kuntoutuksen ja liikunnan integraatio

|                                  | Valintakoe sisältää <b>aineistokokeen</b> sekä hakijan <b>opiskelumotivaatioon liittyvä es-</b> see. Aineistokoe toteutetaan etänä LAB MOOC-palvelussa.                                                                                                    |
|----------------------------------|----------------------------------------------------------------------------------------------------|
| Ennen valintakoetta              | Käy luomassa itsellesi tunnus LAB MOOC-palveluun, kirjautumisohje on tämän valinta-<br>koeohjeen lopussa. Viikolla 20 hakijoille toimitetaan sähköpostitse kurssiavain ja<br>linkki valintakoesivulle. Kirjaudu ennen valintakoetta tunnuksillasi LAB MOOC valinta-<br>koesivulle, josta löydät tarkat valintakokeen ohjeet.                                                                       |
| Aineistokoe /<br>motivaatiokirje | Valintakoe toteutetaan <b>21.5.2025 klo 9–13</b> etänä verkkoyhteydellä LAB MOOC -palve-<br>lussa. Ensimmäinen osa on soveltava aineistopohjainen essee, jolla arvioidaan hakijan<br>kykyä soveltaa tietoa ja innovoida uusia ratkaisuja kuntoutuksen ja liikunnan teemaan<br>liittyen, niin yksilö-, yhteisö- kuin yhteiskuntatasolla. Aineisto avautuu MOOC-alustalle<br>valintakokeen alkaessa. |
|                                  | Toinen osa arvioi hakijan motivaatiota opintoihin ja sitä, millaisia visioita hakijalla on hyödyntää koulutuksen aikana saamiaan tietoja ja taitoja tulevaisuuden työelämän kehittäjänä. Tehtävä on esseemuotoinen. Essee kirjoitetaan valintakokeen aikana ja siihen liittyvä tarkempi ohjeistus avautuu MOOC-alustalle valintakokeen alussa.                                                     |
|                                  | Tee valintakoe valitsemassasi rauhallisessa tilassa tietokoneella. Älä käytä valintako-<br>keen tekemiseen mobiililaitetta. Hakija vastaa siitä, että hänellä on käytössään toimiva<br>nettiyhteys koko valintakokeen ajan. Valintakoetehtävät tulee palauttaa MOOC alustalle<br>valintakokeen aikana. Myöhässä palautettuja tehtäviä ei oteta vastaan.                                            |
|                                  | Sinun on mahdollista esittää kysymyksiä valintakokeen suorittamiseen liittyen koulutuk-<br>sen koordinaattorilta ZOOM-ohjelmalla ennen kokeen alkua 21.5.2025 klo 8–9. Jos si-<br>nulla ilmenee teknisiä ongelmia, koordinaattori päivystää ZOOM-linkissä koko valintako-<br>keen ajan. ZOOM linkki ja käyttöohje on saatavilla LAB MOOCin valintakoesivulla.                                      |
| Valinnan tulokset                | Valinta tehdään valintakokeesta kertyvien pisteiden perusteella. Valintakoe on maksi-<br>missaan 100 pistettä, joka jakautuu seuraavasti: aineistokoe 60 pistettä ja motivaatioes-<br>see 40 pistettä. Jommankumman valintakokeen osion hylkääminen johtaa koko valinta-<br>kokeen hylkäämiseen. Valintakoetulos on käytettävissä vain tällä hakukierroksella.                                     |
|                                  | Menestystä valintakokeeseen!                                                                                                    |
|                                  | LAB-ammattikorkeakoulu<br>Hyvinvointiyksikkö                                                                                                    |
|                                  | Minna Mukka<br>Kuntoutuksen ja liikunnan integraatiokoulutuksen koordinaattori<br>minna.mukka@lab.fi, 044–7080364                                                                                                    |
|                                  | LAB Hakijapalvelut: <u>hakijapalvelut@lab.fi</u>                                                                                                    |

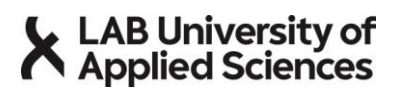

VALINTAKOEOHJE 07.03.2025

LIITE: OHJE 1

## Ohje tunnuksen luomiseen LAB MOOC -palveluun

Huom! Käy luomassa tunnus alustalle tämän ohjeen avulla hyvissä ajoin etukäteen ennen varsinaista valintakoetta. Tällöin voit luoda tunnuksen rauhassa ja yrittää luomista uudelleen, jos törmäät johonkin ongelmaan.

- 1) Mene osoitteeseen <u>https://mooc.lab.fi/</u>.
- 2) Etusivulta klikkaa Login-osion linkkiä "Create new account".

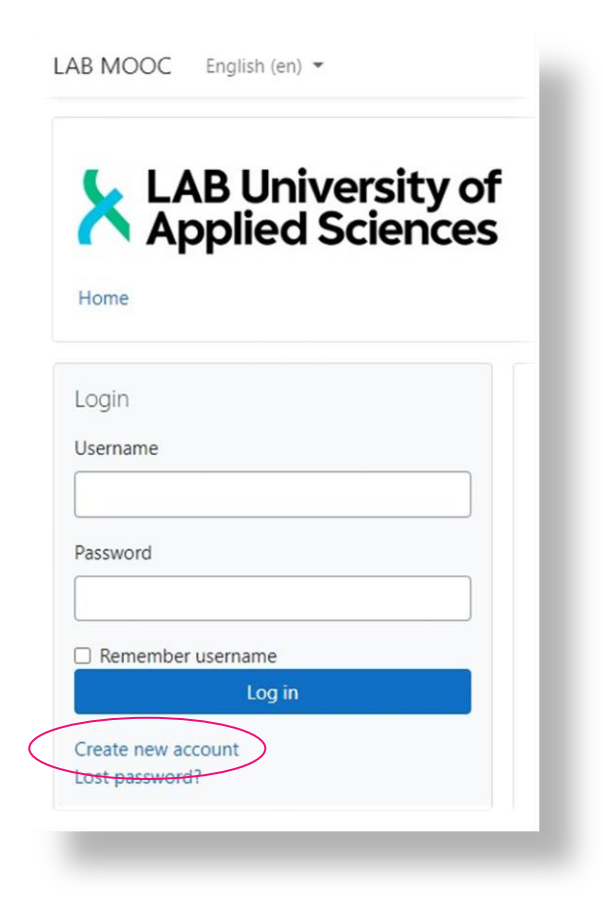

- 3) Hyväksy palvelun tietosuojaseloste.
- 4) Täytä kaikki "New account" -lomakkeella vaadittavat tiedot. Valitse käyttäjätunnuksesi ja salasanasi siten, että muistat ne myös jatkossa. Valitse salasana, joka täyttää sivulla ilmoitetut vaatimukset. Klikkaa lopuksi painiketta "Create my new account".

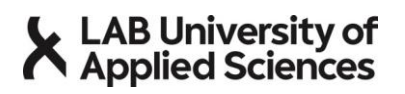

## VALINTAKOEOHJE

07.03.2025

| Choose you    | r userr | name and password                                                                                                |
|---------------|---------|----------------------------------------------------------------------------------------------------|
| Username      | 0       |                                                                                                    |
|               |         | The password must have at least 7 characters, at least 1 lower case letter(s), at least 1 uppe<br>case letter(s) |
| Password      | 0       |                                                                                                    |
| More details  | 5       |                                                                                                    |
| Email address | 0       |                                                                                                    |
| Email (again) | 0       |                                                                                                    |
| First name    | 0       |                                                                                                    |
| Surname       | 0       |                                                                                                    |
| City/town     |         |                                                                                                    |
| Country       |         | Select a country 🗢                                                                                               |
|               |         | Create my new account Cancel                                                                                     |

- 5) Saat ilmoittamaasi sähköpostiin viestin, josta löytyy tunnuksen aktivointilinkki. Jos viestiä ei näy, muista tarkistaa myös roskapostikansiosi. Klikkaa aktivointilinkkiä.
- 6) Tunnuksesi on aktivoitu ja pääset kirjautumaan alustalle osoitteessa <u>https://mooc.lab.fi/</u> etusivun Loginkohdasta antamalla käyttäjätunnuksesi ja salasanasi. Alustalla voit liittyä valintakokeesi kurssialueelle sinulle myöhemmin sähköpostitse lähetettävän linkin ja kurssiavaimen avulla.
- 7) Jos unohdat salasanasi, pääset resetoimaan sen klikkaamalla etusivun Login-kohdassa olevaa "Lost password?" -linkkiä ja tämän jälkeen antamalla joko käyttäjätunnuksesi tai sähköpostiosoitteesi.

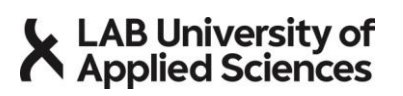

LAB MOOC English (en) 👻

VALINTAKOEOHJE

07.03.2025

| ĀĀ       | pplied       | Scien | ces |
|----------|--------------|-------|-----|
| Home     |              |       |     |
| Login    |              |       |     |
| Username |              |       |     |
| Password |              |       |     |
| Rememb   | oer username |       |     |
|          | Log ir       | ı     |     |